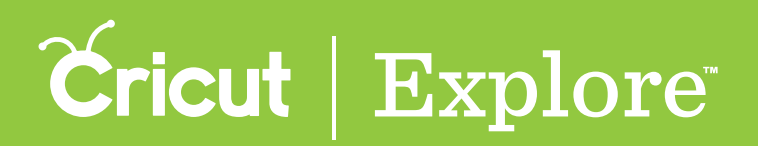

## Duplicating

Duplicating a layer or layer group creates a new copy of the selected layer or layer group. You can duplicate one or more images, layer groups, and layers using the Duplicate button at the bottom of the Layers panel. You can also duplicate using the Duplicate button in the Actions panel.

**Step 1** Tap the Layers button to open the Layers panel or the Actions button to open the Actions panel.

**Step 2** Select one or more layers or layer groups to duplicate (see "Selecting" in the "Working with images" section of this manual for tips on selecting layers).

**Tip:** If you want to duplicate only one layer of a layer group, you must ungroup the layers first (for more information, see "Grouping & Ungrouping" in the "Layers panel" section of this manual).

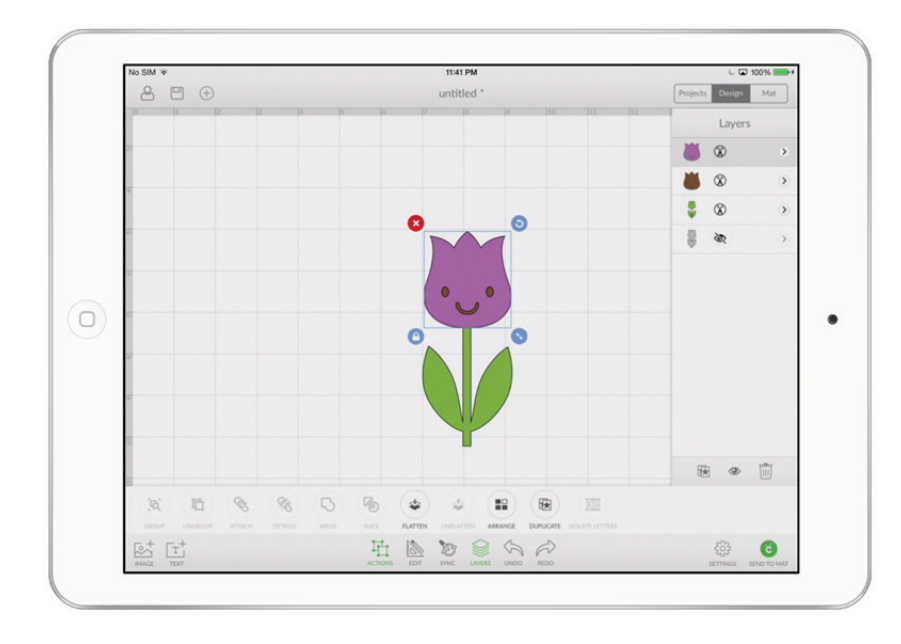

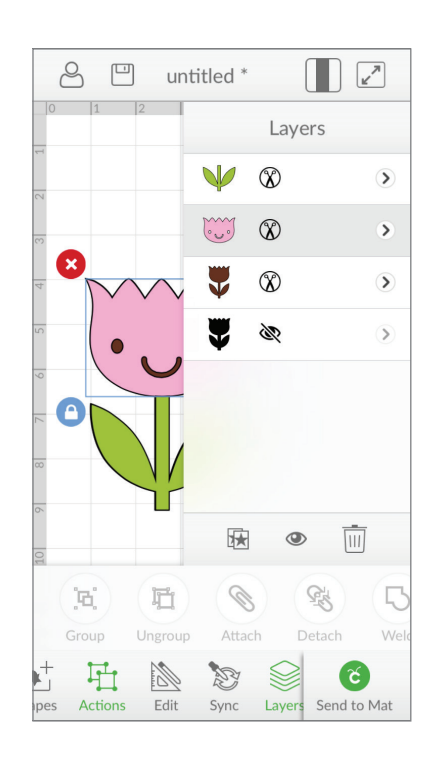

Section 08C

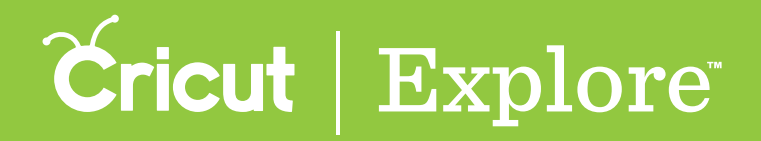

## Duplicating

**Step 3** Tap the Duplicate button at the bottom of the Layers panel or in the Actions panel. The duplicated layer(s) will appear on the design screen and in the Layers panel. Move the image away from its duplicate by dragging the selected image.

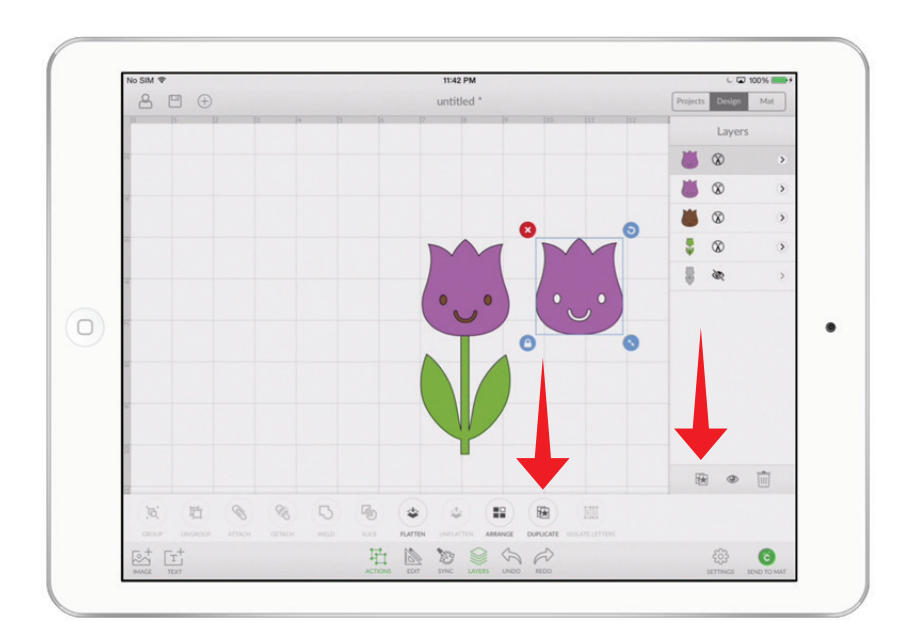

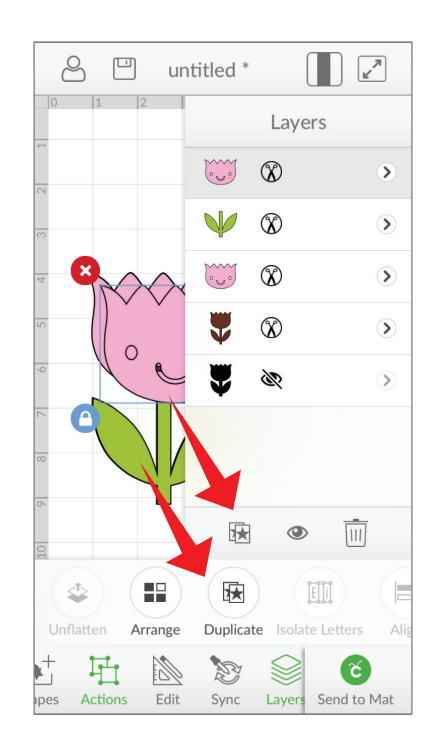